# AnyConnect 4.x および AMP イネーブラを介した AMP モジュールのインストールと設定

# 内容

概要 前提条件 要件 <u>使用するコンポーネント</u> ASA を介した AMP イネーブラのための AnyConnect の導入 <u>ステップ1:AnyConnect AMPイネーブラクライアントプロファイルの設定</u> ステップ2:AnyConnect AMP イネーブラをダウンロードするためのグループ ポリシーの編集 ステップ3: FireAMP ポリシーのダウンロード ステップ4:Webセキュリティクライアントプロファイルのダウンロード ステップ5: AnyConnect への接続とモジュールのインストールの検証 ステップ6:VPN接続の開始AMPイネーブラとAMPコネクタのインストール 手順7:AnyConnectの確認とすべてのコンポーネントがインストールされているかどうかの検証 ステップ8: ゾンビPDFファイルに含まれるEicar文字列を使用したテスト 手順9:導入の概要 手順 10:スレッド検出の検証 追加情報 関連情報

# 概要

このドキュメントでは、高度なマルウェア防御(AMP)コネクタをAnyConnectとともにインストー ルする手順を説明します。

AnyConnect AMPイネーブラは、エンドポイント向けAMPを導入するためのメディアとして使用 されます。それ自体はファイルの性質を証明する能力を持っていません。AMP for Endpointsソフ トウェアをASAからエンドポイントにプッシュします。AMPがインストールされると、クラウド 容量を使用してファイルの性質を確認します。さらにAMPサービスは、ThreatGridと呼ばれる動 的な分析にファイルを送信して、未知のファイルの動作をスコア化できます。これらのファイル は、特定のアーティファクトが満たされると、悪意があると判断される可能性があります。これ は、ゼロデイ攻撃に広く使用されています。

# 前提条件

#### 要件

- AnyConnectセキュアモビリティクライアントバージョン4.x
- FireAMP / エンドポイント向け AMP
- Adaptive Security Device Manager(ASDM)バージョン7.3.2以降

## 使用するコンポーネント

このドキュメントの情報は、次のソフトウェアとハードウェアのバージョンに基づいています。

- •ソフトウェアバージョン9.5.1が稼働する適応型セキュリティアプライアンス(ASA)5525
- Microsoft Windows 7 Professional 64ビット上のAnyConnectセキュアモビリティクライアン ト4.2.00096
- ASDM バージョン 7.5.1(112)

# ASA を介した AMP イネーブラのための AnyConnect の導入

設定に含まれる手順は次のとおりです。

- AnyConnect AMPイネーブラクライアントプロファイルを設定します。
- AnyConnect VPNグループポリシーを編集し、AMPイネーブラサービスプロファイルをダウ ンロードします。
- AMPダッシュボードにログインして、コネクタURLダウンロードリンクを取得します。
- •ユーザマシンでインストールを検証します。

### ステップ1: AnyConnect AMPイネーブラクライアントプロファイルの設定

- [Configuration] > [Remote Access VPN] > [Network (Client) Access] > [AnyConnect Client Profile]に移動します。
- AMP Enablerサービス・プロファイルを追加します。

| Add AnyConne     | ect Client Profile                                                                              |              |
|------------------|-------------------------------------------------------------------------------------------------|--------------|
| Profile Name     | amp                                                                                             |              |
| Profile Usage    | AMP Enabler Service Profile                                                                     |              |
| Enter a device f | le path for an xml file, ie. disk0:/ac_profile. The file will be<br>eated if it does not exist. |              |
| Profile Location | disk0:/amp.asp                                                                                  | Browse Flash |
|                  |                                                                                                 | Upload       |
| -                | <unassigned></unassigned>                                                                       |              |
| Group Policy     |                                                                                                 |              |
| Group Policy     | Enable 'Always On VPN' for selected group                                                       |              |
| Group Policy     | Enable 'Always On VPN' for selected group                                                       |              |

| 🛧 Add 🗹 Edit 🗱 Change Group Policy | 📋 Delete 🛃 Import 🖏 Export  | Validate     |                    |
|------------------------------------|-----------------------------|--------------|--------------------|
| Profile Name                       | Profile Usage               | Group Policy | Profile Location   |
| PRIMARY                            | AnyConnect VPN Profile      | GroupPolicy1 | disk0:/primary.xml |
| amp                                | AMP Enabler Service Profile | GroupPolicy1 | disk0:/amp.asp     |
|                                    |                             |              |                    |
|                                    |                             |              |                    |
|                                    |                             |              |                    |
|                                    |                             |              |                    |
|                                    |                             |              |                    |
|                                    |                             |              |                    |
|                                    |                             |              |                    |
|                                    |                             |              |                    |
|                                    |                             |              |                    |
|                                    |                             |              |                    |
|                                    |                             |              |                    |
|                                    |                             |              |                    |
|                                    |                             |              |                    |
|                                    |                             |              |                    |
|                                    |                             |              |                    |

## ステップ 2:AnyConnect AMP イネーブラをダウンロードするためのグループ ポ リシーの編集

- [Configuration] > [Remove Access VPN] > [Group Policies] > [Edit] の順に移動します。
- [Advanced] > [AnyConnect Client] > [Optional Client Modules to Download]に移動します。
- [AnyConnect AMP Enabler]を選択します。

ステップ 3 : FireAMP ポリシーのダウンロード

**注**:続行する前に、システムがAMP of Endpoints Windows Connectorの要件を満たしているかどうかを確認してください。

#### AMP for Endpoints Windows Connector のシステム要件

これらは、Windowsオペレーティングシステムに基づくFireAMPコネクタの最小システム要件で す。FireAMP Connector は、次のオペレーティング システムの 32 ビット バージョンと 64 ビッ ト バージョンをサポートします。最新のAMPドキュメントは、AMPの導入で入手<u>できます</u>

| オペレーティン<br>グ システム                                                        | プロセッサ              | メモリ        | ディスク領域、<br>クラウド専用モ<br>ード                        | ディスク領域                                |
|--------------------------------------------------------------------------|--------------------|------------|-------------------------------------------------|---------------------------------------|
| Microsoft<br>Windows 7                                                   | 1 GHz 以上のプ<br>ロセッサ | メモリ 1 GB   | 150 MB の使用可<br>能なハード ディ<br>スク領域 - クラ<br>ウド専用モード | 1 GB の使用可能<br>なハード ディス<br>ク領域 - TETRA |
| Microsoft<br>Windows 8 およ<br>び 8.1 (FireAMP<br>Connector 5.1.3<br>以降が必要) | 1 GHz 以上のプ<br>ロセッサ | メモリ 512 MB | 150 MB の使用可<br>能なハード ディ<br>スク領域 - クラ<br>ウド専用モード | 1 GBのハードデ<br>ィスク空き容量 –<br>TETRA       |
| Microsoft<br>Windows Server<br>2003                                      | 1 GHz 以上のプ<br>ロセッサ | メモリ 512 MB | 150 MB の使用可<br>能なハード ディ<br>スク領域 - クラ<br>ウド専用モード | 1 GB の使用可能<br>なハード ディス<br>ク領域 - TETRA |
| Microsoft<br>Windows Server<br>2008                                      | 2 GHz 以上のプ<br>ロセッサ | メモリ 2 GB   | 150 MB の使用可<br>能なハード ディ<br>スク領域 - クラ<br>ウド専用モード | 1 GBのハードデ<br>ィスク空き容量 –<br>TETRA       |
| Microsoft<br>Windows Server<br>2012(FireAMP<br>Connector 5.1.3<br>以降が必要) | 2 GHz 以上のプ<br>ロセッサ | メモリ 2 GB   | 150 MB の使用可<br>能なハード ディ<br>スク領域 - クラ<br>ウド専用モード | 1 GBのハードデ<br>ィスク空き容量 –<br>TETRA       |

#### 最も一般的なのは、AMPインストーラをエンタープライズWebサーバに配置することです。

コネクタをダウンロードするには、[Management] > [Download Connector] に移動します。次に 、[type]を選択し、[**Download** FireAMP (Windows、Android、Mac、Linux)]を選択します。

| P Dehboard x +                                                    |                                      |                                              |                             |                               |
|-------------------------------------------------------------------|--------------------------------------|----------------------------------------------|-----------------------------|-------------------------------|
| 🔶 🚊 https://conscis.amp.sourcefine.com/dishboard                  |                                      | v C Q feach                                  | 0 0 ¢                       | * * 4 @ • @ = • = =           |
| My Work Zone - Cons A Topic Search 🛐 Home - Tech Zone Q Casekwery | 🗣 Learnearre Backlog Vie 🎦 Account T | sam Directory 🗔 Anyconnect Websec            | ur 🔾 Cisce HTMLS Upleed 🎑 1 | 72 🔒 Micc 🎴 Bugs 🛕 Webmonitor |
| SOURCE                                                            |                                      | -0 installs<br>1 detection (7 days) - Anhles | incentents Chapport Thelp   | 1% Log Out                    |
| Dashboard Analysis - Outbreak (                                   | Control - Reports Management +       | ccounts •                                    | 95.2                        | 3005102317                    |
| Dashboard                                                         | Quick Start<br>Computers             |                                              | Group Filter Select         | Groups -                      |
| Overview Events Healt Map                                         | Groups<br>Policies                   | _                                            |                             | Refresh All O Auto-Refresh •  |
| Indications of Compromise                                         | Hosts Detectir Download Connect      |                                              | Hosts Detecting Network     | Threats (7 days)              |
| There are converte of computers with indications of prospectation | Computer Deployment Summ             | ary ant                                      | Computer                    | Count                         |
|                                                                   | Cloud Recall                         | -                                            |                             |                               |
|                                                                   |                                      |                                              |                             |                               |
|                                                                   | Mahuare Threats (7 days)             |                                              | Network Threats (7 days)    |                               |
|                                                                   | Detection Name                       | Coant                                        | Remote iP                   | Count                         |
|                                                                   | W32.0CAR.19                          | 1                                            | There are in intent holigo  |                               |
|                                                                   |                                      |                                              |                             |                               |
|                                                                   | Recent Malware Threats               |                                              | Recent Network Threats      |                               |
|                                                                   | Computer                             | Detection Name                               | Computer 0                  | Detection Name Remote IP      |
|                                                                   | WCOBAQW7PN80EM0                      | W32.6ICAR.16g1                               |                             | A Deep Johnsteen Duitsping    |
|                                                                   |                                      |                                              |                             |                               |

[Download Connector]ページでは、FireAMPコネクタのタイプごとにインストールパッケージを ダウンロードできます。このパッケージは、ネットワーク共有に配置することも、管理ソフトウ ェアを介して配布することもできます。

| FireAMP Windows         | FireAMP Android  | 📽 FireAMP Mac           |                |
|-------------------------|------------------|-------------------------|----------------|
| Flash Scan on Install @ | Activation Codes | Flash Scan on Install Ø | GPG Public Key |
| 🛓 Download              | 🛓 Download       | 🛓 Download              | 🛓 Download     |
| Show URL                | Show URL         | Show URL                | Show URL       |

[Select a Group]

- [Audit Only]:各ファイルで計算されたSHA-256に基づいてシステムを監視します。この監査のみのモードでは、マルウェアは検疫されず、アラートとしてイベントが送信されます。
- [Protect]:悪意のあるファイルを隔離する保護モード。ファイルのコピーと移動を監視します。
- [Triage]:これは、すでに感染または感染しているコンピュータで使用されます。
- [Server]: Windowsサーバ用のインストールスイート。コネクタはTetraエンジンとDFCドラ イバなしでインストールされます。このグループは、非ドメインコントローラサーバの名前 で設計されています。
- [Domain Controller]: このグループのデフォルトポリシーは、サーバグループのように監査モ

ードに設定されます。このグループ内のすべてのActive Directoryサーバを関連付けます。これは、コネクタがWindowsドメインコントローラで実行されることを意味します。

AMPには、完全なウイルス対策エンジンであるTETRAという機能があります。このオプションは、ポリシーごとにオプションです。

#### 機能

- [Flash Scan on Install]:インストール中にスキャンプロセスが実行されます。比較的迅速に 実行でき、1回だけ実行することを推奨します。
- [Redistributable]: 32ビットおよび64ビットのインストーラを含む1つのパッケージをダウン ロードする必要があります。このオプションをオフのままにして、インストーラのファイル をダウンロードするブートストラッパは実行されません。

**注**:独自のグループを作成し、それに関連付けられたポリシーを設定できます。この目的は 、ポリシーが監査モードになっている1つのグループにすべてのActive Directoryサーバを配 置することです。

ブートストラッパと再頒布可能インストーラの両方にpolicy.xmlファイルが含まれ、AMPコ ネクタの設定ファイルとして使用されます。

#### ステップ 4: Webセキュリティクライアントプロファイルのダウンロード

AMPインストーラで会社のWebサーバまたはネットワーク共有を指定します。これは、帯域幅を 節約し、信頼できるインストーラを一元化された場所に配置するために、企業で最も一般的に使 用されます。

エンドポイントで証明書エラーなしでHTTPSリンクに到達でき、ルート証明書がマシンストアに インストールされていることを確認してください。

ASAで以前に作成したAMPプロファイルに戻り(ステップ1)、AMPイネーブラプロファイルを **編集します**。

- 1. AMPモードの場合は、[AMPイネーブラのインストール]**ラジオ・ボタン**をクリックします。
- 2. [Windows Installer]フィールドに、WebサーバのIPとFireAMPのファイルを追加します。
- 3. [Windows Options] はオプションです。

[OK] をクリックし、変更を適用します。

| Profile: vpn        |                                                           | About |
|---------------------|-----------------------------------------------------------|-------|
| AMP Enabler Profile |                                                           |       |
| AMP Mode            | Install AMP Enabler     O Uninstall AMP Enabler           |       |
| Windows Installer   | https:// webserver.cisco.com/Audit_FireAMPSetup.exe Check |       |
| Mac Installer       | https://                                                  |       |
| Windows Options     | 🗹 Add To Start Menu                                       |       |
|                     | Add To Desktop                                            |       |
|                     | Save Reset                                                |       |
|                     | OK Cancel Help                                            |       |

## ステップ 5: AnyConnect への接続とモジュールのインストールの検証

Anyconnect VPNユーザが接続すると、ASAはAnyConnect AMPイネーブラモジュールをVPN経由 でプッシュします。すでにログインしているユーザの場合は、機能を有効にするために、ログオ フしてから再度ログインすることをお勧めします。

| 10:08:29 AM | Establishing VPN session                              |
|-------------|-------------------------------------------------------|
| 10:08:29 AM | The AnyConnect Downloader is performing update checks |
| 10:08:29 AM | Checking for profile updates                          |
| 10:08:29 AM | Checking for product updates                          |
| 10:08:31 AM | Downloading AnyConnect AMP Enabler 4.4.01054 - 48%    |
| 10:08:32 AM | Downloading AnyConnect AMP Enabler 4.4.01054 - 91%    |
| 10:08:33 AM | Downloading AnyConnect AMP Enabler 4.4.01054 - 100%   |

| AnyConnect                                                                                       | Secure Mobility Client Downloader |  |  |  |  |
|--------------------------------------------------------------------------------------------------|-----------------------------------|--|--|--|--|
| The AnyConnect Downloader is installing AnyConnect Secure Mobility Client 4.2.00096. Please wait |                                   |  |  |  |  |
|                                                                                                  |                                   |  |  |  |  |
|                                                                                                  |                                   |  |  |  |  |

ステップ 6: VPN接続の開始AMPイネーブラとAMPコネクタのインストール

ボタン[connect]を押してVPNを開始すると、新しいダウンローダモジュールがダウンロードされ ます。これにより、AMPイネーブラが作成され、以前に指定したURLパスからAMPパッケージが ダウンロードされます。

| 🕥 Cisco AnyCo | onnect Secure Mobility Client                |          | _ 🗆 🗙           |
|---------------|----------------------------------------------|----------|-----------------|
|               | <b>VPN:</b><br>Connected to 10.168.109.18.   |          |                 |
| _             | 10.168.109.18                                | <b>*</b> | Disconnect      |
| 00:00:07      |                                              |          | IPv4            |
|               | AMP Enabler:<br>Installing AMP for Endpoints |          |                 |
| <b>¢</b> ()   |                                              |          | ajialo<br>cisco |

If you look at the event viewer:

AMP enabler install: Date : 04/24/2017 Time : 10:08:34 Type : Information Source : acvpndownloader

Description : Cisco AnyConnect Secure Mobility Client Downloader (2) exiting, version 4.4.01054 , return code 0 [0x00000000]

## 手順 7 : AnyConnect の確認とすべてのコンポーネントがインストールされている かどうかの検証

VPNが接続され、Webサーバの設定がインストールされたら、AnyConnectをチェックして、すべてが正しくインストールされていることを確認します。

services.mscには、CiscoAMP\_5.1.3という名前の新しいサービスがあります。Powershellコマン ドには次のように表示されます。

PS C:\Users\winUser348> Get-Service -name "\*CiscoAMP\*"

| Status  | Name           | DisplayName                          |     |  |
|---------|----------------|--------------------------------------|-----|--|
|         |                |                                      |     |  |
| Running | CiscoAMP_5.1.3 | Cisco AMP for Endpoints Connector 5. | ••• |  |

| 0 | Cisco AnyCo   | nnect Secure Mobility Client                                       |   |                  |
|---|---------------|--------------------------------------------------------------------|---|------------------|
|   |               | <b><u>VPN:</u></b><br>Connected to 10.168.109.18.<br>10.168.109.18 | Y | Disconnect       |
|   | 00:01:22      |                                                                    |   | IPv4             |
|   |               | AMP Enabler:<br>AMP for Endpoints installed.                       |   |                  |
|   | <b>\$</b> (i) |                                                                    |   | athatha<br>cisco |

AMPインストーラは、Windows OSに新しいドライバを追加します。driverqueryコマンドを使用 してドライバをリストできます。

C:\Windows\System32>driverquery /v | findstr immunet

ImmunetProte ImmunetProtectDriver ImmunetProtectDriver File System System Running OK TRUE FA LSE 4,096 69,632 0 3/17/2017 5:04:20 PM \??\C:\WINDOWS\System32\Drivers\immunetprotect.s 8,192

ImmunetSelfP ImmunetSelfProtectDriv ImmunetSelfProtectDriv File System System Running OK TRUE FA LSE 4,096 28,672 0 3/17/2017 5:04:08 PM \??\C:\WINDOWS\System32\Drivers\immunetselfprote 8,192

## ステップ8:ゾンビPDFファイルに含まれるEicar文字列を使用したテスト

テストコンピュータのZombies PDFファイルに含まれるEicar文字列を使用してテストを行い、悪意のあるファイルが検疫されていることを確認します。

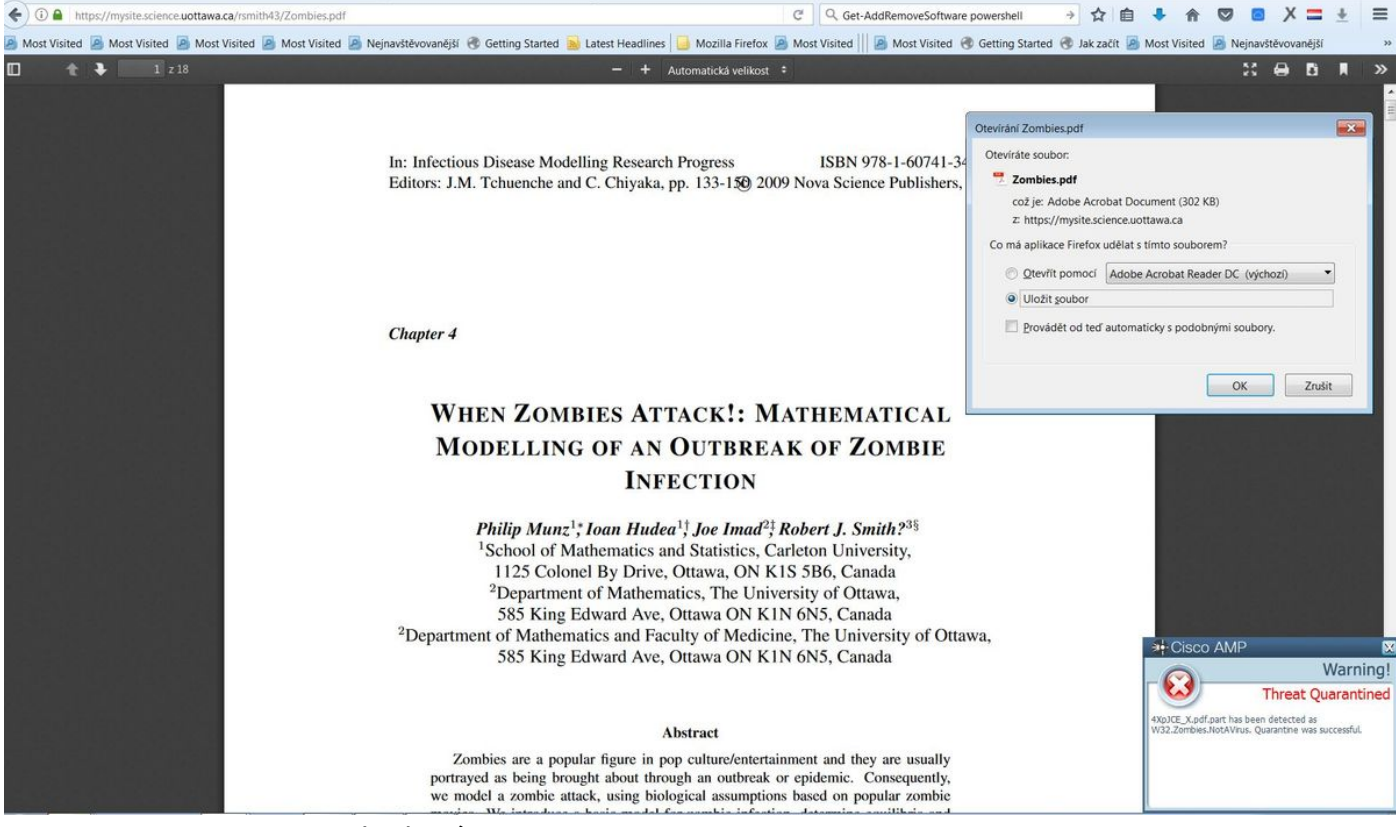

Zombies.pdfにはEicar文字列が含まれています

## 手順9:導入の概要

このページには、FireAMPコネクタのインストールの成功と失敗、および現在進行中のインスト ールのリストが表示されます。[Management] > [Deployment Summary] に移動できます。

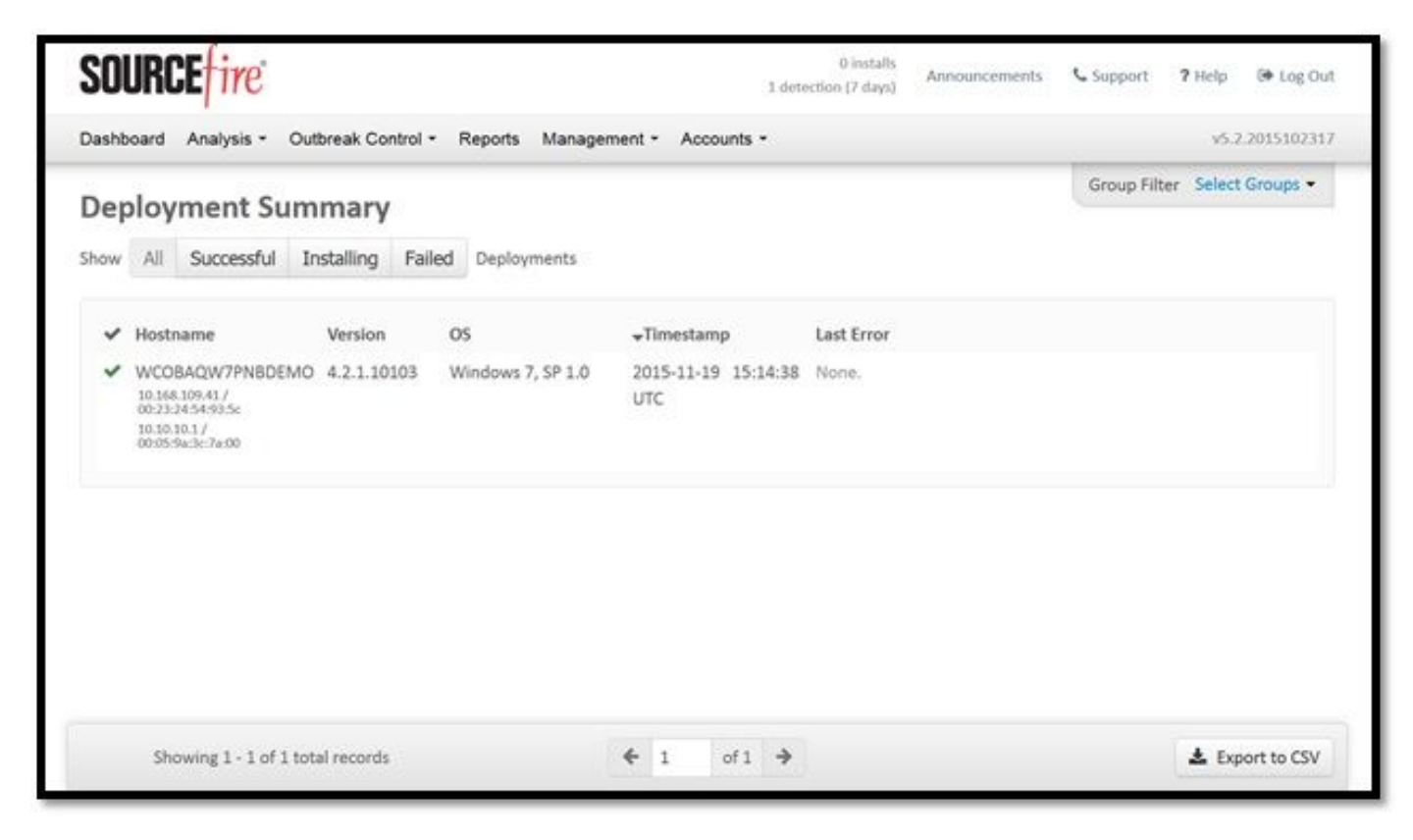

## 手順 10:スレッド検出の検証

#### Zombies.pdfは検疫イベントをトリガーし、AMPダッシュボードに送信します。

|                                                                                                    | u.amp.cisco.com/dashooarc                                                                                                    | a ference and a ference of the                                               |                                                                                                    |                             | C Q                 | negat      |                     |                  | N E                            |             |                   | • ^ ·                        | - 3               |
|----------------------------------------------------------------------------------------------------|----------------------------------------------------------------------------------------------------|------------------------------------------------------------------------------|----------------------------------------------------------------------------------------------------|-----------------------------|---------------------|------------|---------------------|------------------|--------------------------------|-------------|-------------------|------------------------------|-------------------|
| Visited 🧕 Most Visite                                                                                            | ed 📓 Most Visited 📓 M                                                                                                    | lost Visited 🧕 Ne                                                            | ejnavštěvovanější 🛞 Getting Started 📓 Li                                                                               | atest Headlines  Mozilla Fi | refox 🤰 Most Visite | d 川 🛃 Most | Visited 🛞           | Getting Started  | 🛞 Jak začít 🧕                  | Most Visite | ed 🧕 Ne           | ejnavštěvovan                | ejší              |
|                                                                                                    | cis                                                                                                    | Co AMP                                                                       | for Endpoints                                                                                                    | •                           | 2 Announcements     | Support    | ? Help              | My Account       | 🕞 Log Out                      |             |                   |                              |                   |
|                                                                                                    | Dashl                                                                                                    | board Analysis                                                               | <ul> <li>Outbreak Control - Reports M</li> </ul>                                                                       | lanagement ~ Accounts ~     |                     | Search     |                     |                  | Q                              |             |                   |                              |                   |
|                                                                                                    |                                                                                                    | New AMP<br>Version 1.3.1.41                                                  | for Endpoints Linux Conn<br>16 is now available. Learn more in the Offi                                                | ector<br>cial Release Notes | ×                   |            |                     |                  |                                |             |                   |                              |                   |
| ishboard                                                                                                    | Overview Events                                                                                                    | Heat Map                                                                     |                                                                                                    | 0 Cognitive Incidents       | s 🕑                 |            |                     |                  |                                |             |                   |                              |                   |
| ∃Filter: (New) ⊚                                                                                                 |                                                                                                    |                                                                              |                                                                                                    |                             |                     |            |                     |                  | Select a Filter                |             |                   |                              |                   |
|                                                                                                    |                                                                                                    |                                                                              |                                                                                                    |                             |                     |            |                     |                  |                                |             |                   |                              |                   |
| Event Type All<br>Filters Ad                                                                                     | ll Event Types<br>dd filters by clicking on th                                                                                                    | e <b>T</b> icon in the ev                                                    | ent details                                                                                                    | +                           | Group All Grou      | ps         |                     |                  |                                |             |                   |                              | +                 |
| Event Type All<br>Filters Ad<br>Time Range We                                                                    | Il Event Types<br>dd filters by clicking on th<br>Veek ~                                                                                                    | e 🍸 icon in the evo<br>Sort Tit                                              | ent details<br>me ~ \$                                                                                                 | +                           | Group All Grou      | ps         |                     |                  | Not Subso                      | cribed ~    | Reset             | Save Filter                  | +<br>r As         |
| Event Type All<br>Filters Ad<br>Time Range We                                                                    | Il Event Types<br>dd filters by clicking on th<br>week ~<br>.cisco.com detected 4XpJ                                                                                 | e T icon in the ev<br>Sort Tit                                               | ent details<br>me v v                                                                                                  | *                           | Group All Grou      | ps         | P C                 | ס מט             | Not Subsc                      | cribed ~    | Reset             | Save Filter<br>27 13:32:08 U | +<br>r As<br>JTC  |
| Event Type All<br>Filters Ad<br>Time Range W<br>DJANULIK-HYYPD.                                                  | Il Event Types<br>dd filters by clicking on th<br>reek ~<br>.cisco.com detected 4Xpj<br>Detection                                                                    | e T icon in the ev<br>Sort Ti<br>CE_X.pdf.part as 1                          | ent details<br>me v v<br>W32.Zombies.NotAVirus<br>TW32.Zombies.NotAVirus                                               | *                           | Group All Grou      | ps         | PP G                | ס <b>ובו</b> ענ  | Not Subsc<br>uarantine: Succes | cribed ~    | Reset<br>2017-07- | Save Filter<br>27 13:32:08 U | +<br>r As<br>UTC  |
| Event Type All<br>Filters Ad<br>Time Range W<br>DJANULIK-HYYPD.c<br>File Detection                               | Il Event Types<br>dd filters by clicking on th<br>keek ~<br>.cisco.com detected 4Xpj<br>Detection<br>Fingerprint (SHA-                                               | e ▼ icon in the ew<br>Sort Tin<br>CE,X.pdf.part as 1<br>256)                 | ent details<br>me v ¢<br>W32.Zombles.NotAVirus<br>TW32.Zombles.NotAVirus<br>TW32.Zombles.NotAVirus<br>V0b32c34989bb002 | •                           | Group All Grou      | p5         | ( <b>B</b> P) (     | 9 <b>(1</b> ) 9  | Not Subsc                      | cribed ~    | Reset             | Save Filter<br>27 13:32:08 U | н<br>AS<br>JTC    |
| Event Type All<br>Filters Ad<br>Time Range W<br>DJANULIK-HYYPD.<br>Connector Info<br>Comments                    | Il Event Types<br>dd filters by clicking on th<br>veek ~<br>.cisco.com detected 4Xpj<br>Detection<br>Fingerprint (SHA-<br>Filename                                   | e ▼ icon in the ev<br>Sort Tii<br>CE_X.pdf.part as 1<br>256)                 | ent details<br>me                                                                                                    | •                           | Group All Grou      | p5         | <b>P</b> P <b>C</b> | ہ <b>رہا</b> برد | Not Subsc                      | cribed ~    | Reset<br>2017-07- | Save Filter<br>27 13:32:08 U | +<br>rAs<br>ллс   |
| Event Type All<br>Filters Ad<br>Time Range Wi<br>DJANULIK-HYYPD.<br>File Detection<br>Connector Info<br>Comments | Il Event Types<br>dd filters by clicking on th<br>veek  v v v v v v v v v v v v v v v v v v v                                                                        | e ▼ icon in the ev<br>Sort Ti<br>CE X.pdf.part as 1<br>256)                  | ent details<br>me                                                                                                    | *<br>mp\4XpJCE_X.pdf.part   | Group All Grou      | ps         | PP C                | 9 <b>(11)</b> 9  | Not Subsc                      | cribed v    | Reset<br>2017-07- | Save Filter                  | +<br>r As<br>JJTC |
| Event Type All<br>Filters Ad<br>Time Range Wi<br>DJANULIK-HYYPD.<br>File Detection<br>Connector Info<br>Comments | Il Event Types<br>dd fliters by clicking on th<br>keek ~<br>.ccscc.com detected 4XpJ<br>Detection<br>Fingerprint (SHA-<br>Filename<br>Filepath<br>File Size (bytes)  | e ♥ icon in the ev<br>Sort Ti<br>CE X.pdf.part as 1<br>256)                  | ent details<br>me                                                                                                    | +<br>mp\4XpJCE_X.pdf.part   | Group All Grou      | ps         | Pr C                | Q (D) 9          | Not Subsc                      | cribed ~    | Reset             | Save Filter<br>27 13:32:08 U | +<br>r As<br>JJTC |
| Event Type All<br>Filters Ao<br>Time Range Wi<br>DJANULIK-HYYPD.<br>File Detection<br>Connector Info<br>Comments | Il Event Types<br>dd fliters by clicking on th<br>keek   kcisco-com detected 4Xpj Detection  Filepartnt (SHA- Filepath Filepath File Size (bytes) Parent Fingerprint | e ♥ icon in the ev<br>Sort Ti<br>CE_X.pdf.part as 1<br>256)<br>at (SHA-256)  | ent details<br>me                                                                                                    | +<br>mp\4XpJCE_X.pdf.part   | Group All Grou      | ps         | PP C                | Q (C)            | Not Subsc                      | cribed v    | Reset             | Save Filter                  | +<br>r As<br>JJTC |
| Event Type All<br>Filters Ac<br>Time Range Wi<br>DJANULIK-HYYPD.<br>File Detection<br>Connector Info<br>Comments | Il Event Types<br>dd fliters by clicking on th<br>feek                                                                                                    | e ♥ icon in the ev<br>Sort Ti<br>CE_X.pdf.part as 1<br>2256)<br>at (SHA-256) | ent details<br>me                                                                                                    | +<br>rmp\4XpjCE_X.pdf.part  | Group All Grou      | ps         | ۲<br>۳              | 9 <b>10</b> 9    | Not Subsc                      | cribed v    | Reset             | Save Filter                  | +<br>r As         |

検疫イベント

# 追加情報

AMPアカウントを取得するには、ATS大学にサインアップできます。これにより、ラボのAMP機能の概要が示されます。

# 関連情報

- <u>AMP イネーブラの設定</u>
- <u>テクニカル サポートとドキュメント Cisco Systems</u>